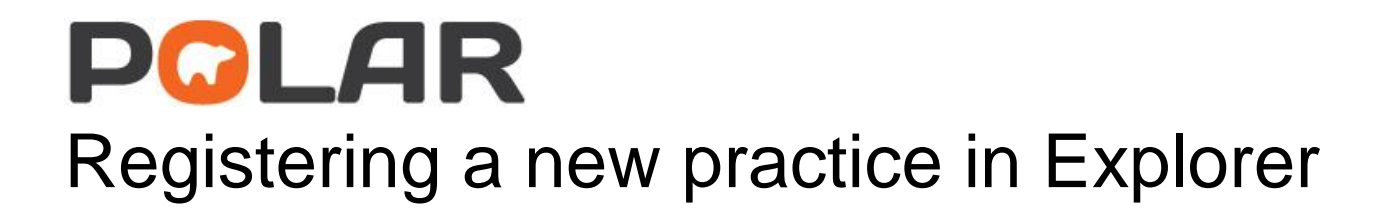

# PGLAR

## How to register a practice

### Step 1:

Enter the following link into a browser of your choice

https://polarexplorer.org.au/Account/Login

### Step 2:

Enter your Username and Password

|   | POLARLogla                                                                                                    |   |
|---|----------------------------------------------------------------------------------------------------|---|
|   |                                                                                                    |   |
|   | Username or email                                                                                               |   |
|   | alternative and a second second second second second second second second second second second second second se |   |
|   |                                                                                                    |   |
|   | Password                                                                                                    |   |
|   | ······                                                                                                    |   |
|   |                                                                                                    |   |
| _ | Log In                                                                                                    | _ |
|   |                                                                                                    |   |
|   | If you forgot your username or password, go to the following page to request a                                  |   |
|   | password reset. Forgot Osemanie / Password                                                                      |   |
|   |                                                                                                    |   |

## Step 3:

Navagate to the Hummingbird link

|   | orts Management Downloads Hummingbird                                                                                                    | Contact Us                                                                                                    |                                                                                                    |
|---|----------------------------------------------------------------------------------------------------|----------------------------------------------------------------------------------------------------|----------------------------------------------------------------------------------------------------|
|   | POLAR -<br>Reporting                                                                                                    | Population Level A                                                                                                    | nalysis and                                                                                                    |
| < | About Us<br>POLAR Explorer tools are an<br>easy-to-use web-based<br>interface that allows health<br>data to be analysed<br>instantly. Read more | Reporting<br>POLAR Explorer Reports include GP's,<br>Health Services and Population,<br>Community Health. To experience our<br>solution run reporting | Support<br>To request support, provide<br>feedback, or contact us for<br>another reason, use our<br>Contact Form |

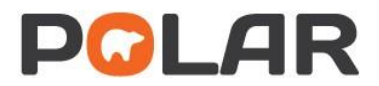

## Step 4:

#### Select the New Site button

| PC    | LAR      | Reports   | Management | Downloads | Hummingbird | Contact Us   |   |                   | Hello Te | est Log off |
|-------|----------|-----------|------------|-----------|-------------|--------------|---|-------------------|----------|-------------|
| Hum   | mingbird | d Sites   |            |           |             |              |   |                   |          | New Site    |
| Error | Id       | Site Name |            |           |             | Parent Group |   | Clinical Software | Status   |             |
|       |          |           |            |           | T           |              | T | <b>T</b>          |          |             |

## Step 5:

Fill in the required Site Details and then select Save Site

| Site Details      |                      |  |  |  |  |
|-------------------|----------------------|--|--|--|--|
| Clinical Software | Select software type |  |  |  |  |
| Site Name         |                      |  |  |  |  |
| Address           |                      |  |  |  |  |
| Suburb            |                      |  |  |  |  |
| Post Code         |                      |  |  |  |  |
| Notes             | A                    |  |  |  |  |
|                   | •                    |  |  |  |  |

#### Administrator User Details

| First Name   |                    |
|--------------|--------------------|
| Last Name    |                    |
| Admin Login  | firstname.lastname |
| Position     |                    |
| Mobile       |                    |
| Clinic Phone |                    |
| Email        | name@example.com   |
|              | Cancel Save Site   |